ここではご利用中の eTotal Service のデスクトップのログインパスワードの変更方法を説明します。

## (1)パスワードの変更方法

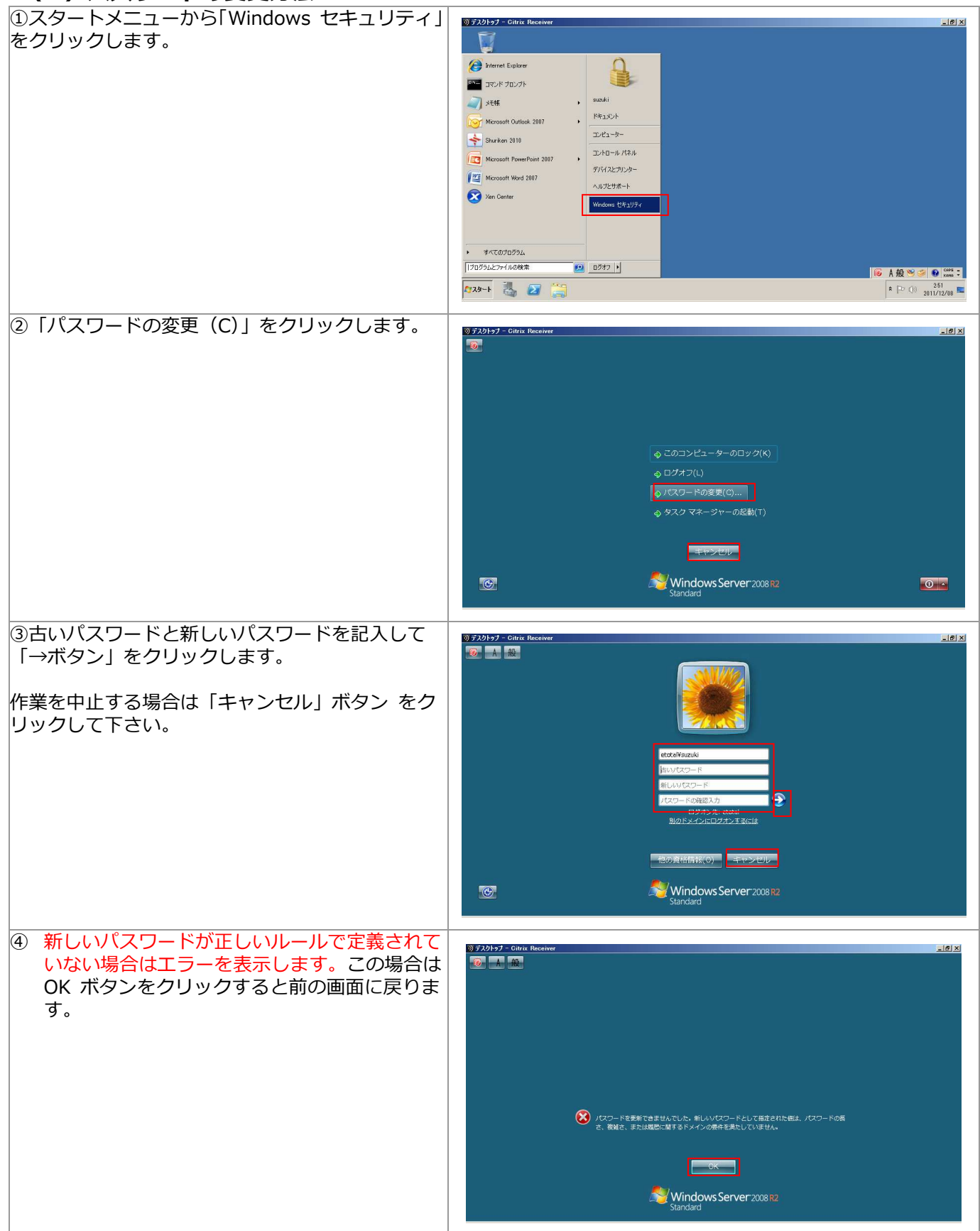

●パスワードの定義ルール

ユーザーのアカウント名またはフル ネームに含まれる 3 文字以上連続する文字列を使用しない。 長さは 6 文字以上にする。

次の 4 つのカテゴリのうち 3 つから文字を使う。
英大文字 (A ~ Z)、英小文字 (a ~ z)、10 進数の数字 (0 ~ 9)
アルファベット以外の文字 (!、\$、#、% など)
複雑さの要件は、パスワードの変更時または作成時に強制的に適用されます。
過去 5 回のパスワードに含まれる 3 文字以上連続する

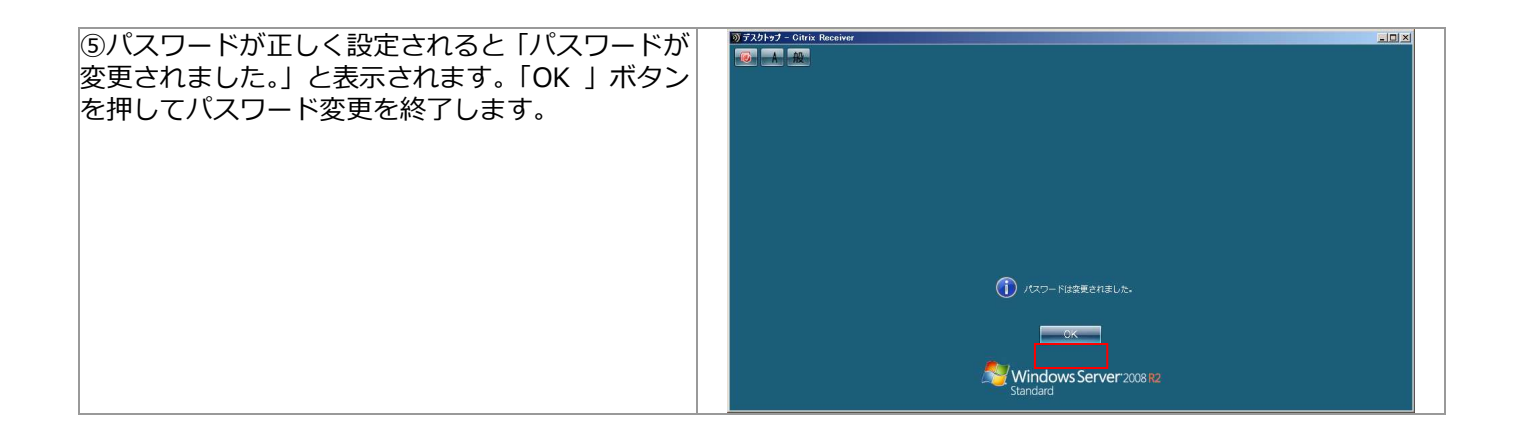